On the next screen check off all of the boxes and select continue.

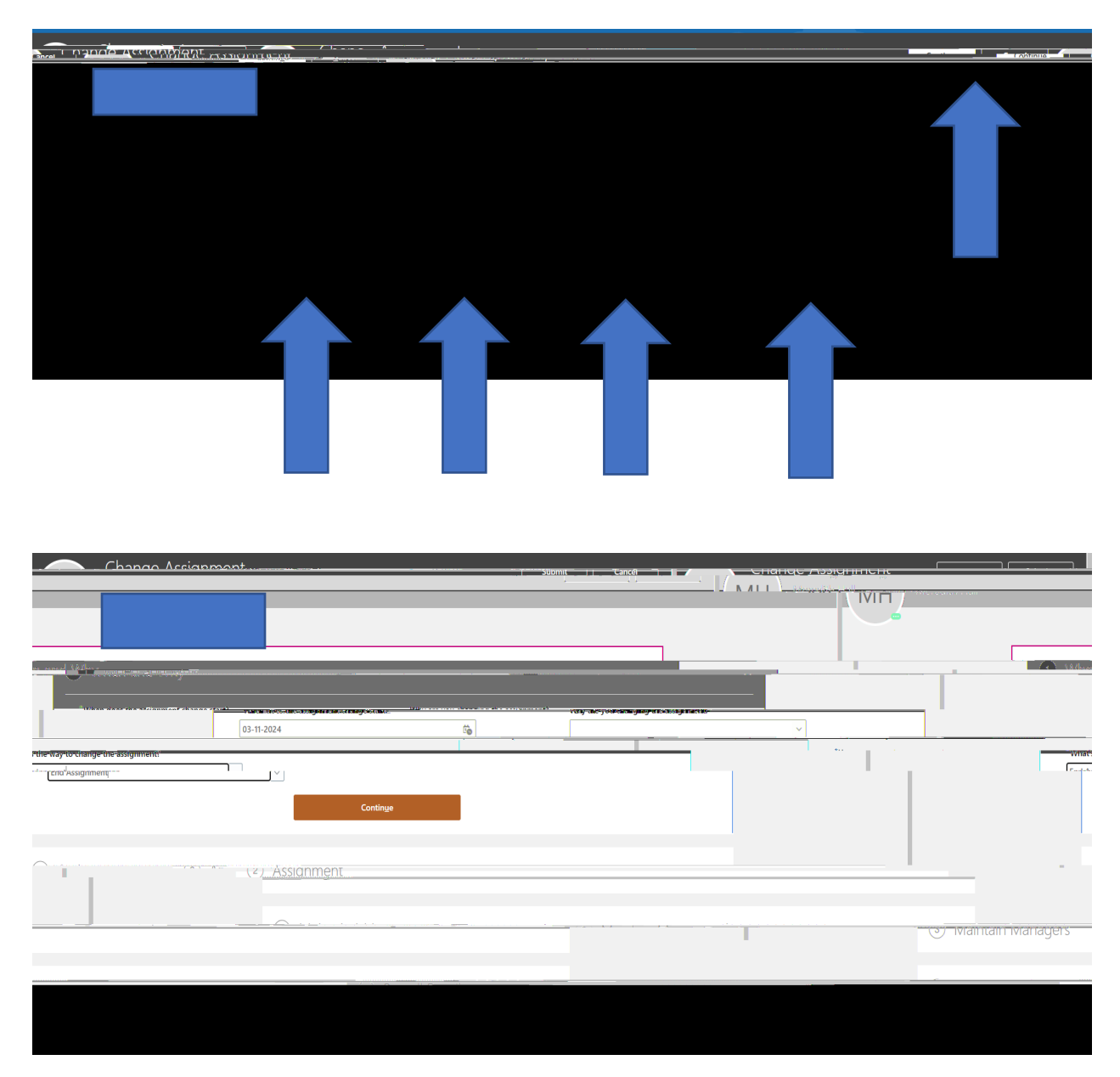

When ending a student's assignment please use the first day of the next pay period for an end date. Please refer to the Payroll Schedule on the Student Employment Website to see this information. Under "what's the way to change the assignment" select <u>end assignment</u>. Select continue.

| Change Assignment    | * + / vol                 |   | Sub <u>m</u> it <u>C</u> ancel |
|----------------------|---------------------------|---|--------------------------------|
|                      | ·                         |   |                                |
|                      |                           | • |                                |
|                      | Fcit.                     | - | (1) When and Why               |
|                      | •                         | * | · · ·                          |
|                      |                           |   | 2 Assignment                   |
| Testimmer of Chalors | "Hereite Balt on Detailed |   | and base in weight a main and  |
| V Hourly             | ~                         |   | Inactive - No Payroll          |
| Washing Hours        |                           |   | *Dorson Tune                   |
|                      |                           |   |                                |
|                      |                           |   |                                |
|                      |                           |   |                                |
|                      |                           |   |                                |
|                      |                           |   |                                |
|                      |                           |   |                                |
|                      |                           |   |                                |
|                      |                           |   |                                |
|                      |                           |   |                                |

Under the Assignment tab select <u>Inactive-No Payroll</u> under Assignment Status.

Everything else in the Assignment tab should pre-fill correctly. Select continue.

| Change Acciermen | Sub <u>m</u> it | <u>C</u> ancel | Спапус Аззіўнінісні | • |  |
|------------------|-----------------|----------------|---------------------|---|--|
|                  |                 |                |                     |   |  |
|                  |                 |                |                     |   |  |
|                  |                 |                |                     |   |  |
|                  |                 |                |                     |   |  |
|                  |                 |                |                     |   |  |
|                  |                 |                |                     |   |  |
|                  |                 |                |                     |   |  |
|                  |                 |                |                     |   |  |
|                  |                 |                |                     |   |  |
|                  |                 |                |                     |   |  |
|                  |                 |                |                     |   |  |
|                  |                 |                |                     |   |  |
|                  |                 |                |                     |   |  |
|                  |                 |                |                     |   |  |
|                  |                 |                |                     |   |  |
|                  |                 |                |                     |   |  |
|                  |                 |                |                     |   |  |
|                  |                 |                |                     |   |  |
|                  |                 |                |                     |   |  |
|                  |                 |                |                     |   |  |
|                  |                 |                |                     |   |  |
|                  |                 |                |                     |   |  |
|                  |                 |                |                     |   |  |
|                  |                 |                |                     |   |  |
|                  |                 |                |                     |   |  |
|                  |                 |                |                     |   |  |
|                  |                 |                |                     |   |  |
|                  |                 |                |                     |   |  |
|                  |                 |                |                     |   |  |
|                  |                 |                |                     |   |  |
|                  |                 |                |                     |   |  |

Everything else should remain and just select submit on the upper right.